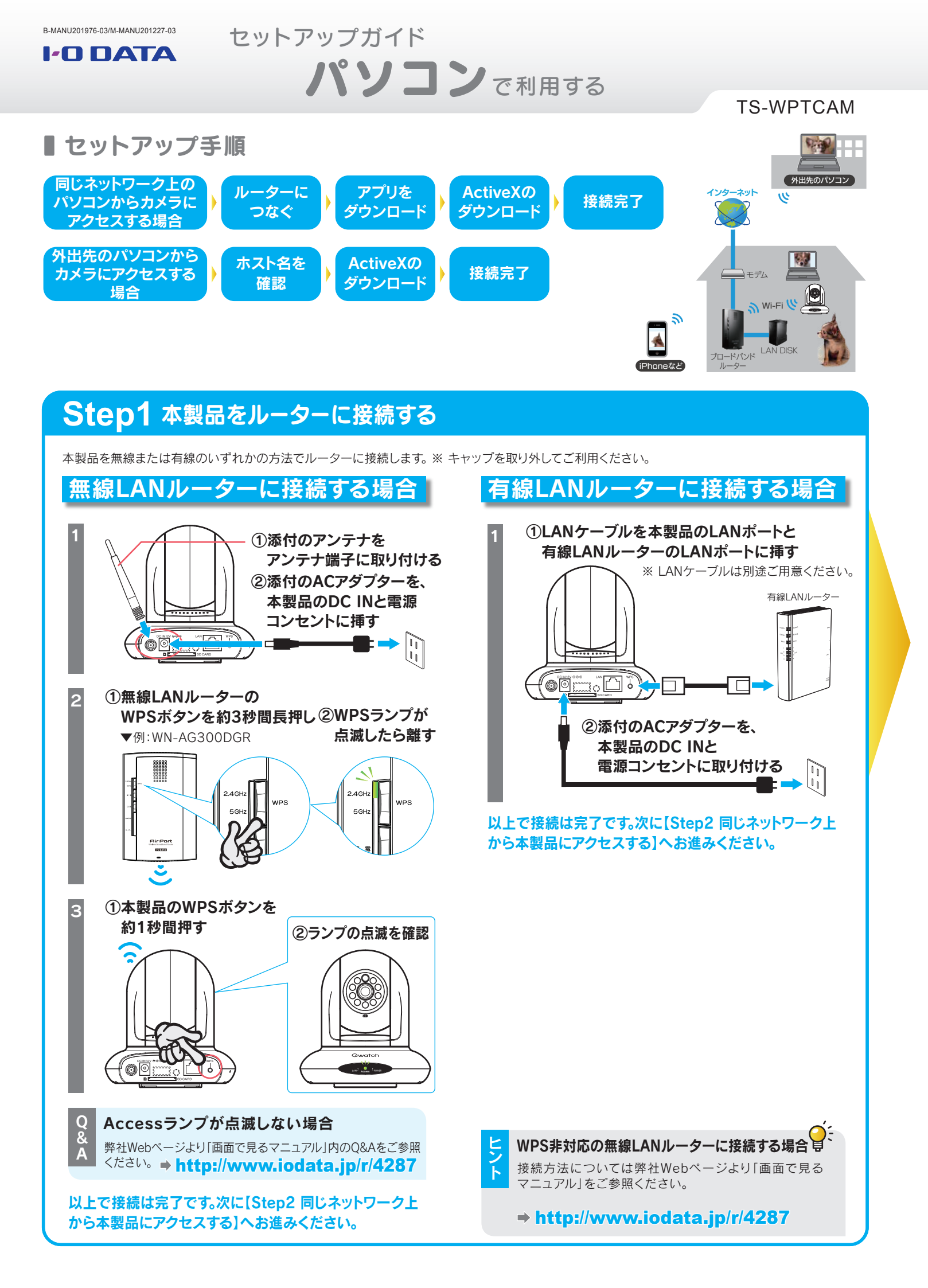

## Step2 同じネットワーク上から本製品にアクセスする

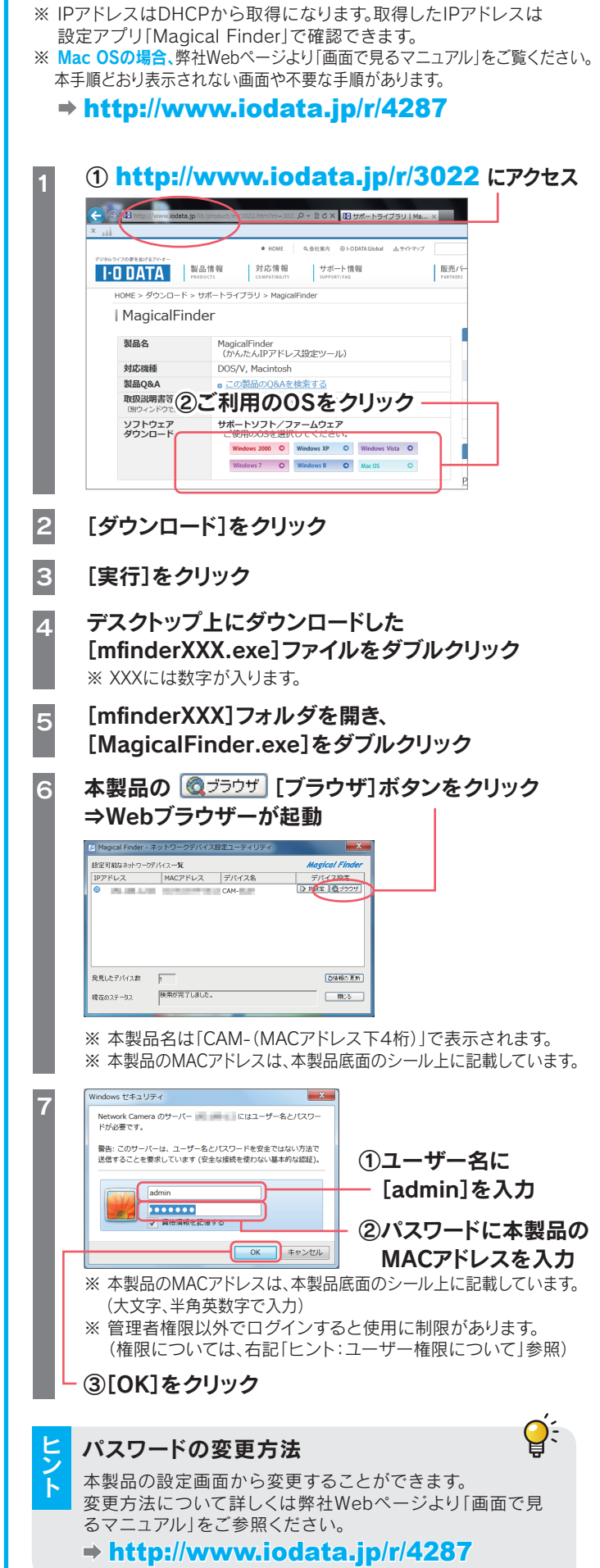

「Magical Finder」をダウンロードし、インストールして利用します。 ※本製品と同じネットワーク上にあるパソコンで操作してください。

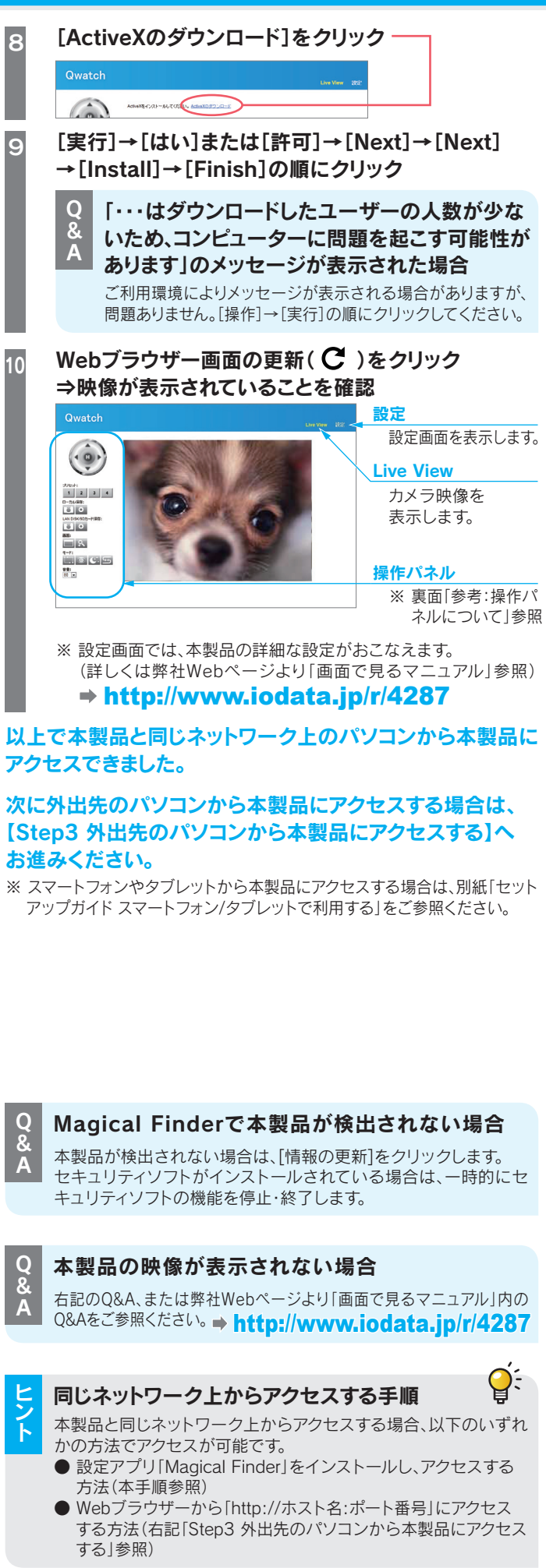

## Step3 外出先のパソコンから本製品にアクセスする

外出先のパソコンからは、ダイナミックDNSサービス「iobb.net」のホスト名とHTTPポート番号を組み合わせたURLにアクセスします。

ੂੰ:

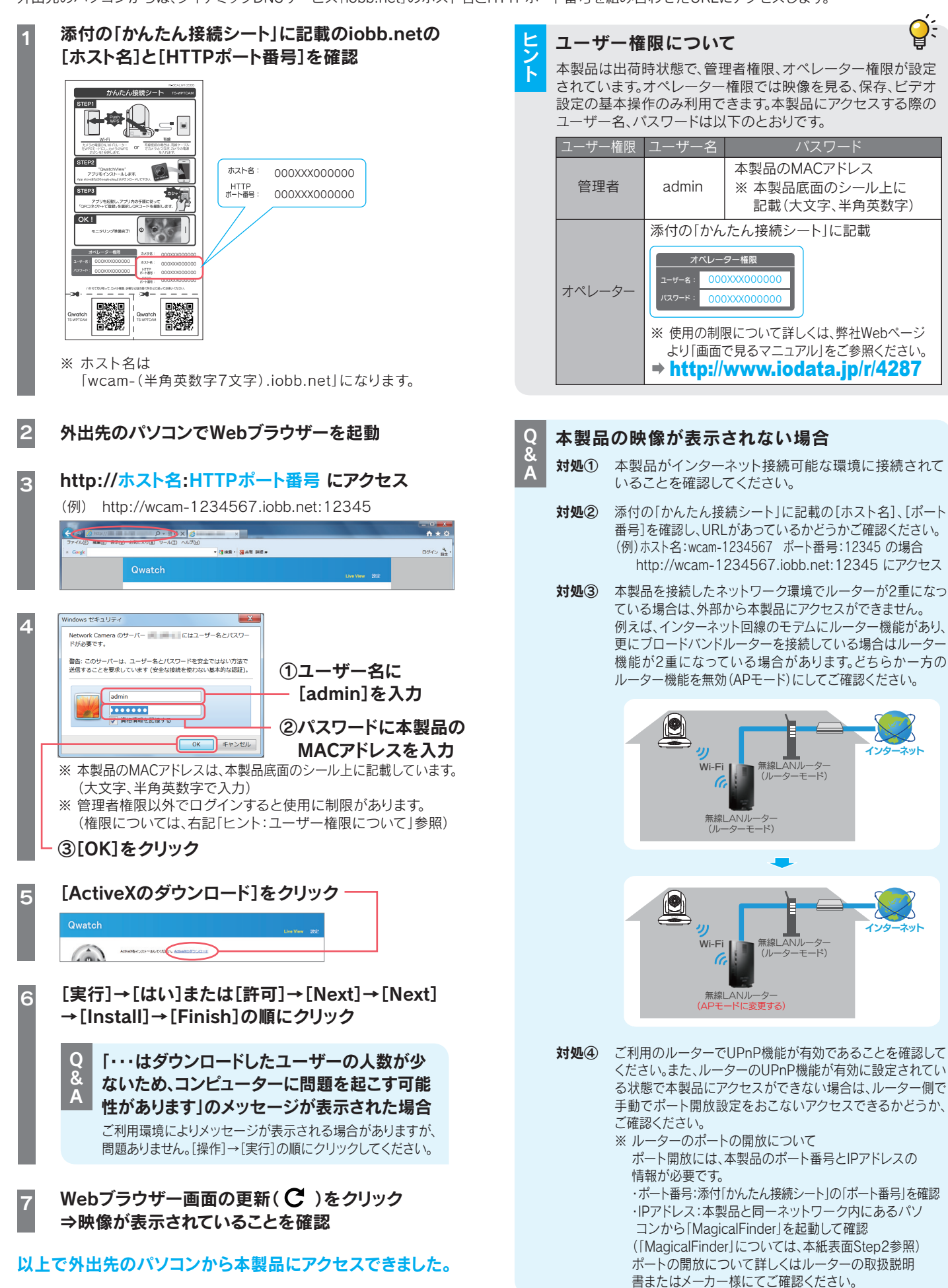

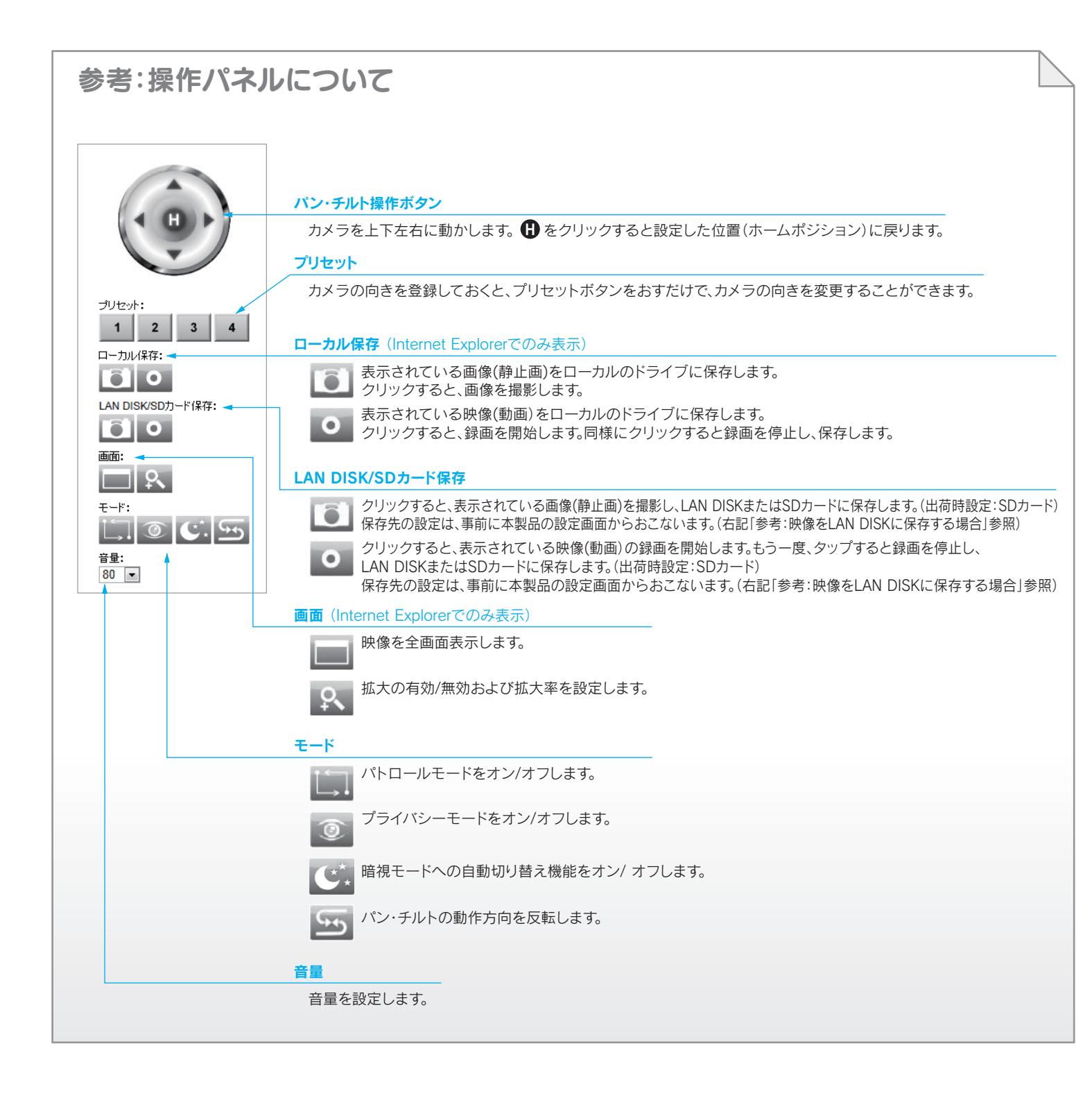

表示されている映像をLAN DISKへ保存する場合は、本製品の設定 画面にて事前に保存先を登録してください。 本製品の設定画面を開く ※ 本紙表面 [Step3 外出先のパソコンから本製品にアクセス する」の手順1~4参照 ※ 管理者権限(ユーザー名:admin)でログインしてください。 2 ①[設定]をクリック―― ②[保存設定]をクリック ③[LAN DISK保存設定]をクリック 、共有フォルダー名 (フォルダー名) ④[LAN DISK保存設定]の各項目を設定 設定内容 ステータス LAN DISKの接続状態を表示します。 保存先LAN DISKのIPアドレスと 保存場所 フォルダ名を入力します。 (LAN DISK) (\\ IPアドレス \ フォルダ名) 録画容量 [有効]にすると、録画容量が足りなく 不足の通知 なった場合に、メールでお知らせします。 録画の自動
自動的に録画を停止する設定とする際に 停止時間 選択します。 [有効]にすると、連続で録画します。 連続録画 ※容量が足りなくなった場合、古い録画ファイ ルを消して(上書きして)、録画を続けます。 1ファイル 1ファイルに保存できる最大のファイル 当たりの最大 サイズを選択します。 ファイルサイズ アクセス制限 LAN DISKへのアクセス制限を選択します。 ユーザー名 上記、アクセス制限を[制限あり]にした場合、 パスワードユーザー名とパスワードを入力し、設定します。 ⑤[設定]をクリック ⇒ [ステータス]が[接続]になっていることを確認 2 ①[Live View]をクリック -.... 1 2 3 4 0 0 ② | 写真(静止画)の場合 | 映像(動画)の場合 撮影したいタイミングで、撮影を開始したいタイミングで、 アイコンをクリック アイコンをクリック、 撮影を終了したいタイミングで、 もう一度クリック

参考:映像をLAN DISKに保存する場合

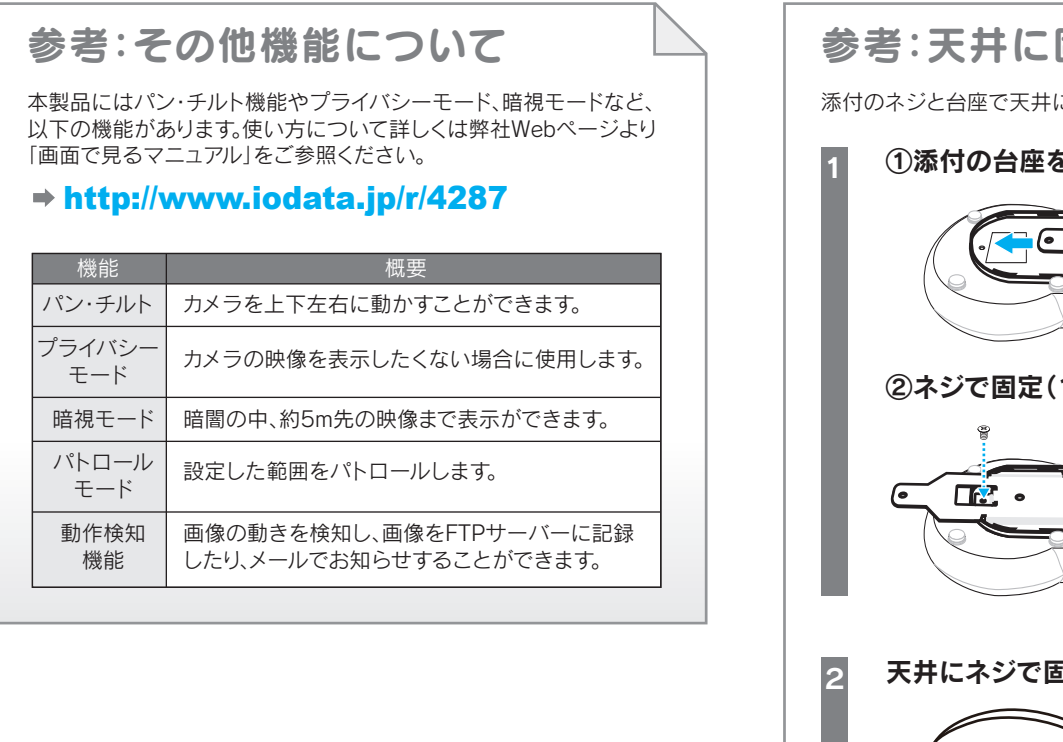

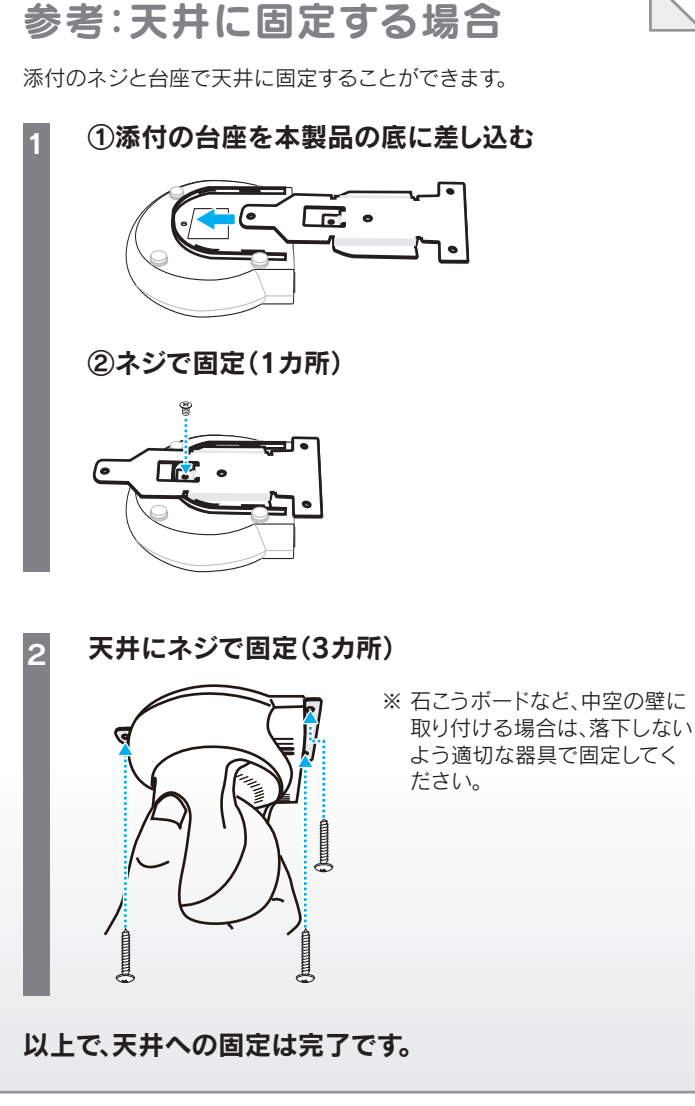